履修登録は、学生ポータルサイト(UNIPA)から行ってください(別紙マニュアル参照)。 登録方法は、以下の①、②の科目で異なりますので注意してください。

## ①「教養教育科目」および「スポーツA(経済学部)」

抽選希望登録画面から登録を行います。

第5希望までの登録をし、履修登録で登録科目に偏りがある場合および教室定員を超過 する場合に抽選機能により振り分けを実施します。振り分けの結果、いずれの科目も抽選 漏れにより受講できないことがあります。受講できなかった科目については、後期に履修 登録を行ってください。

## ②上記①以外の全科目

履修登録画面から登録を行います。

受講者が教室定員を超過する場合は、抽選を実施しますので、抽選漏れにより受講でき ないことがあります。

受講できなった場合は、次年度に受講することになります。同時間帯に他の科目を受講 希望する場合は履修修正期間に登録することになります。

<u>履修登録の結果は、必ず4月12日(月)の朝に学生ポータルサイト(UNIPA)の学生</u> 時間割表にて確認してください。

また、別途オリエンテーション資料の「⑧令和3年度履修要領一覧」にも記載しておりま すが、1回目の授業において抽選を実施する科目がありますので確認してください。

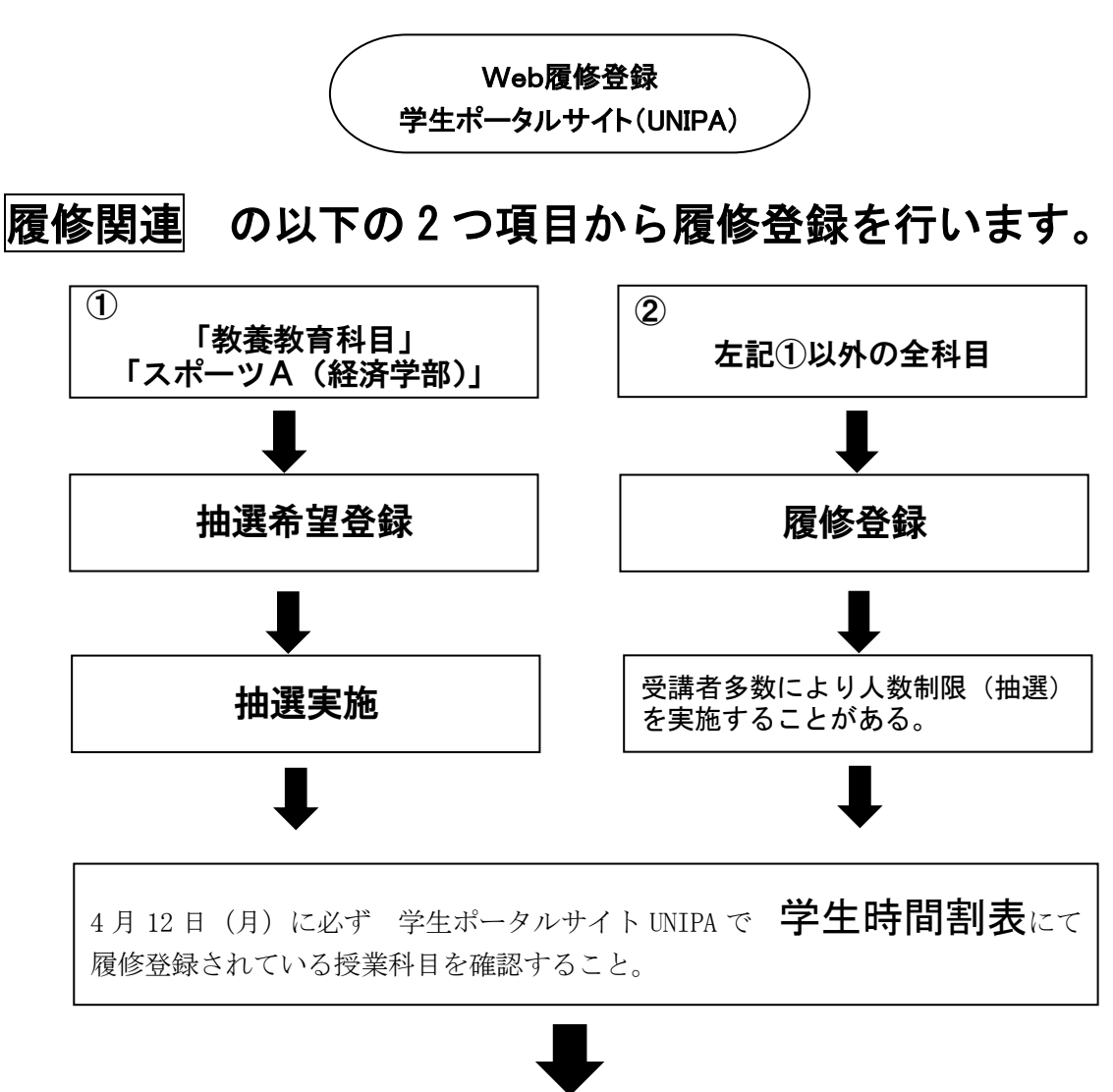

授業出席